เปิดโปรแกรม Microsoft Outlook จากนั้น 'กรอก E-Mail ของคุณ' ทำเครื่องหมายที่ 'ให้ฉันตั้งค่าบัญชีของฉันด้วยตนเอง' และคลิกปุ่ม 'เชื่อมต่อ'

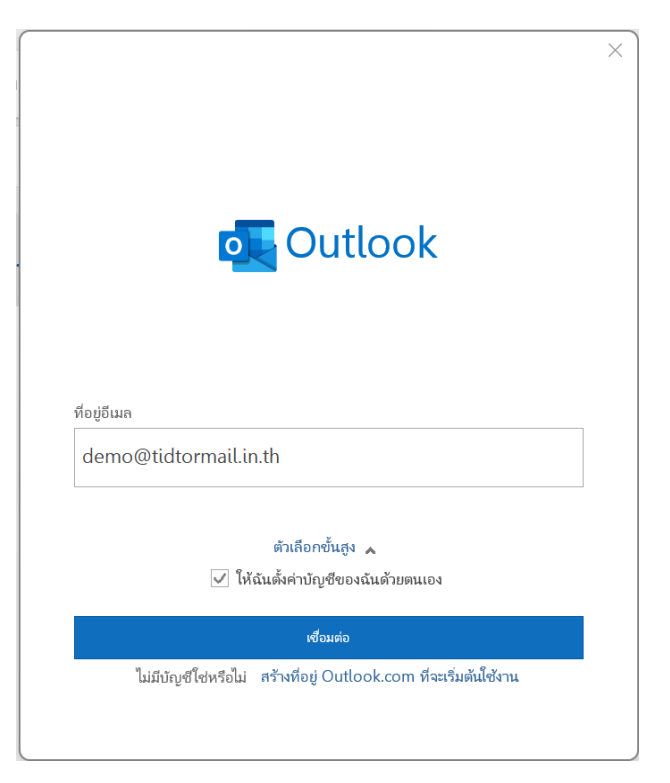

2. การตั้งค่าขั้นสูง
 2.1 เลือก IMAP

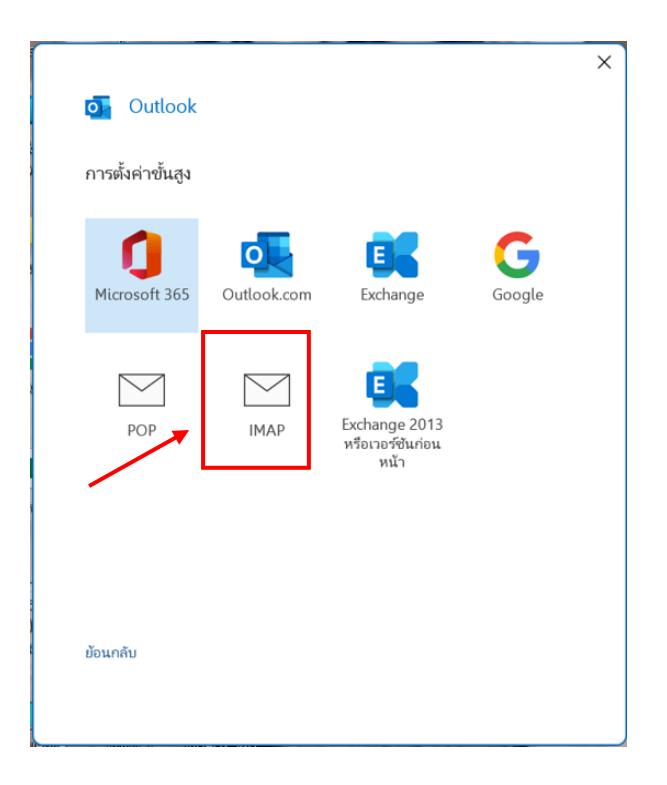

2.1.1 ตั้งค่าจดหมายขาเข้าและขาออกตามรายละเอียดตามรูปภาพด้านล่าง และคลิกปุ่ม '**ถัดไป**'

<u>จดหมายขาเข้า</u> เซิร์ฟเวอร์ : mail.thnic.co.th พอร์ต : 993 วิธีการเข้ารหัสลับ : SSL/TLS

จดหมายขาออก

เซิร์ฟเวอร์ : mail.thnic.co.th พอร์ต : 587 วิธีการเข้ารหัส : STARTLS

|                                                                    | $\times$ |
|--------------------------------------------------------------------|----------|
| IMAP การตั้งค่าบัญชี                                               |          |
| demo@tidtormail.in.th (ถ้าไม่ใช่คุณ)                               |          |
| วอหมาะเขาะข้า                                                      |          |
| งตกม เอง แง 1<br>เชิร์ฟเวอร์ mailthnic.co.th พอร์ต 993             |          |
|                                                                    |          |
| עאאארו שור וזפנ SSL/ILS ▼                                          |          |
| 🗌 จำเป็นต้องเข้าสู่ระบบโดยใช้ Secure Password Authentication (SPA) |          |
| จดหมายขาออก                                                        |          |
| เซิร์ฟเวอร์ mail.thnic.co.th พอร์ด ุริ87                           |          |
| วิธีการเข้ารหัสลับ STARTTLS 🔻                                      |          |
| ว่าเป็นต้องยัวสรามโอยใช้ Secure Pascword Authentication (SPA)      |          |
| จากนพยงสุขาตระบบเพยง Secure Password Authentication (SPA)          |          |
|                                                                    |          |
|                                                                    |          |
|                                                                    |          |
|                                                                    |          |
|                                                                    |          |
|                                                                    |          |
| ข้อนกลับ ถัดไป                                                     |          |
|                                                                    |          |
|                                                                    |          |
|                                                                    |          |

2.1.2 กรอกรหัสผ่านของคุณ และคลิกปุ่ม '**เชื่อมต่อ**'

| IMAP การตั้งค่าบัญชี  |                |
|-----------------------|----------------|
| demo@tidtormail.in.th | (ถ้าไม่ใช่คุณ) |
| รหัสผ่าน              |                |
| **                    | <u></u>        |
|                       |                |
|                       |                |
|                       |                |
|                       |                |
|                       |                |
|                       |                |
|                       |                |
|                       |                |
|                       |                |
|                       |                |
|                       |                |
|                       |                |
| ข้อนกลับ              | เสื้อแต่อ      |
| DOWIND                | GINKG DA       |
|                       |                |
|                       |                |

2.1.3 จากนั้นคลิกปุ่ม **'เสร็จสิ้น'** เพื่อจบการตั้งค่า

| ເพิ່มบัญชีเรียบร้อยแล้                     | 'n                                                     |       |
|--------------------------------------------|--------------------------------------------------------|-------|
| IMAP<br>demo@tid                           | ltormail.in.th                                         |       |
|                                            |                                                        |       |
|                                            |                                                        |       |
|                                            |                                                        |       |
|                                            |                                                        |       |
|                                            |                                                        |       |
| เพิ่มเพื่อน่อี่เนออื่น                     |                                                        |       |
| พิ่มที่อยู่อีเมลอื่น<br>ที่อยู่อีเมล       |                                                        | กัดไป |
| เพิ่มที่อยู่อีเมลอื่น<br>ที่อยู่อีเมล      | ตัวเลือกขั้นสูง 🔥                                      | กัดไป |
| เพิ่มที่อยู่อีเมลอื่น<br>ที่อยู่อีเมล<br>✔ | ตัวเลือกขั้นสูง 🔺<br>ให้ฉันตั้งค่าบัญชีของฉันด้วยตนเอง | กัดไป |
| เพิ่มที่อยู่อีเมลอื่น<br>ที่อยู่อีเมล<br>🗸 | ตัวเลือกขั้นสูง 🔺<br>ให้ฉันตั้งค่าบัญชีของฉันด้วยตนเอง | กัดไป |

## 2.2 เลือก POP

| Outlook การตั้งค่าขั้นสูง |             |                                           |        | × |
|---------------------------|-------------|-------------------------------------------|--------|---|
| Microsoft 365             | Outlook.com | Exchange                                  | Google |   |
| POP                       | IMAP        | Exchange 2013<br>หรือเวอร์ซันก่อน<br>หน้า |        |   |
|                           |             |                                           |        |   |
| ข้อนกลับ                  |             |                                           |        |   |

2.2.1 ตั้งค่าจดหมายขาเข้าและขาออกตามรายละเอียดตามรูปภาพด้านล่าง และคลิกปุ่ม '**ถัดไป**'

## <u>จดหมายขาเข้า</u> เซิร์ฟเวอร์ : mail.thnic.co.th พอร์ต : 995 ทำเครื่องหมาย ✔ ในช่อง 'เซิร์ฟเวอร์นี้ต้องใช้การเชื่อมต่อ แบบเข้ารหัส (SSL/TLS)'

วิธีการเข้ารหัสลับ : SSL/TLS

## จดหมายขาออก

เซิร์ฟเวอร์ : mail.thnic.co.th พอร์ต : 587 วิธีการเข้ารหัส : STARTLS

| POP การเ                 | ตั้งค่าบัญชี                                                  |  |
|--------------------------|---------------------------------------------------------------|--|
| demo@tic                 | ltormail.in.th (ถ้าไม่ใช่คุณ)                                 |  |
|                          | -                                                             |  |
| จดหมายขาเ<br>เซิร์ฟเวอร์ | ພາມັນ ທຸກ ທີ່ ທີ່ ທີ່ ທີ່ ທີ່ ທີ່ ທີ່ ທີ່                     |  |
| มาร์ปการ                 | เกิดแกกแรงเกิด<br>สามาร์สาราส์สาราส์สาราสาราสาราสาราสาราสาราส |  |
| ⊻ เขาพเม                 | ารนิตองเซการแออมเดอแบบเซารหล (SSL/TLS)                        |  |
| จำเป็นต้                 | องเข้าสู่ระบบโดยใช้ Secure Password Authentication (SPA)      |  |
| จดหมายขาย                | ออก                                                           |  |
| เซิร์ฟเวอร์              | mail.thnic.co.th พอร์ต 587                                    |  |
| วิธีการเข้ารห            | รัสลับ STARTTLS ▼                                             |  |
| จำเป็นต้                 | ้องเข้าสู่ระบบโดยใช้ Secure Password Authentication (SPA)     |  |
| การส่งข้อคว              | าม                                                            |  |
| ใช้ไฟล์ข                 | ข้อมูลที่มีอยู่                                               |  |
|                          | เรียกดู                                                       |  |
|                          |                                                               |  |
|                          |                                                               |  |
|                          |                                                               |  |
|                          |                                                               |  |
|                          |                                                               |  |
| ย้อนกลับ                 | ถัดไป                                                         |  |
|                          |                                                               |  |
|                          |                                                               |  |
|                          |                                                               |  |

2.2.2 กรอกรหัสผ่านของคุณ และคลิกปุ่ม '**เชื่อมต่อ**'

| demo@tidtormail.in.th | (ถ้าไม่ใช่คุณ) |
|-----------------------|----------------|
| รหัสผ่าน              |                |
| ****                  | 0              |
|                       |                |
|                       |                |
|                       |                |
|                       |                |
|                       |                |
|                       |                |
|                       |                |
|                       |                |
|                       |                |
|                       |                |
| ย้อนกลับ              | เชื่อมต่อ      |
|                       |                |

2.2.3 จากนั้นคลิกปุ่ม **'เสร็จสิ้น'** เพื่อจบการตั้งค่า

| พิ่มบัญชีเรียบร้อยแล้ว                       |                                                                                |             |
|----------------------------------------------|--------------------------------------------------------------------------------|-------------|
| POP<br>demo@tidto                            | ormail.in.th                                                                   |             |
|                                              |                                                                                |             |
|                                              |                                                                                |             |
|                                              |                                                                                |             |
|                                              |                                                                                |             |
|                                              |                                                                                |             |
| พิ่มที่อยู่อีเมลอื่น                         |                                                                                |             |
| พิ่มทีอยู่อีเมลอื่น<br>ที่อยู่อีเมล          |                                                                                | ถัดไป       |
| พิ่มทีอยู่อีเมลอื่น<br>ที่อยู่อีเมล          | ตัวเลือกขั้นสูง 🔺                                                              | กัดไป       |
| พิ่มที่อปู่อีเมลอื่น<br>ที่อยู่อีเมล<br>🗸 ใเ | ตัวเลือกขั้นสูง 🔺<br>หัฉันตั้งค่าบัญชีของฉันด้วยตนเส                           | ถ้ดไป       |
| พิมทีอยู่อีเมลอื่น<br>ที่อยู่อีเมล<br>✔ ให   | ตัวเลือกขั้นสูง 🔺<br>หัฉันตั้งค่าบัญชีของฉันด้วยตนเส                           | กัดไป       |
| พิ่มที่อยู่อีเมลอื่น<br>ที่อยู่อีเมล<br>✓ ให | ตัวเลือกขั้นสูง 🔺<br>หัฉันตั้งค่าบัญชีของฉันด้วยตนเส                           | ถืดไป<br>อง |
| พิ่มที่อยู่อีเมลอื่น<br>ที่อยู่อีเมล<br>✔ ให | ตัวเลือกขึ้นสูง 🔺<br>ห้ฉันตั้งค่าบัญชีของฉันด้วยตนเส<br>2 บนโทรศัพท์ของฉันด้วย | ก้ดไป       |